# Ion Sphere<sup>™</sup> Assay on the Qubit<sup>™</sup> 3.0 Fluorometer

for use with: Ion Sphere<sup>™</sup> Quality Control Kit (Cat. No. 4468656)

Publication Number MAN0016388 Revision A.0

|            | Ion Sphere <sup>TM</sup> Assay overview                                                                                                    | 2   |
|------------|----------------------------------------------------------------------------------------------------|-----|
|            | Materials required                                                                                                    | . 2 |
|            | Update the software                                                                                                    | 3   |
|            | Calculate the Qubit <sup><math>TM</math></sup> 3.0 Fluorometer Calibration Factor                                                                        | 4   |
|            | Measure the templated unenriched sample                                                                                                    | 8   |
|            | Evaluate the templated ISPs                                                                                                    | 11  |
|            | Customer and technical support                                                                                                    | 15  |
|            | Limited product warranty                                                                                                    | 15  |
| <u>/</u> ? | <b>WARNING!</b> Read the Safety Data Sheets (SDSs) and follow the handling instructions. Wear appropriate protective eyewear, clothing, and gloves. Safe | ety |

Data Sheets (SDSs) are available from **thermofisher.com/support**.

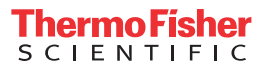

## Ion Sphere<sup>™</sup> Assay overview

The Ion Sphere<sup>™</sup> Assay on the Qubit<sup>™</sup> 3.0 Fluorometer measures the fluorescence of template-positive Ion Sphere<sup>™</sup> Particles (ISPs) labeled with two fluorophores: Alexa Fluor<sup>™</sup> 488 and Alexa Fluor<sup>™</sup> 647.

- A probe labeled with Alexa Fluor<sup>™</sup> 488 anneals to primer B sites, or all of the ISPs present.
- A probe labeled with Alexa Fluor<sup>™</sup> 647 anneals to primer A sites, or only the ISPs with extended templates.

The ratio of the Alexa Fluor<sup>™</sup> 647 fluorescence (templated ISPs) to the Alexa Fluor<sup>™</sup> 488 fluorescence (all ISPs present) yields the % templated ISPs.

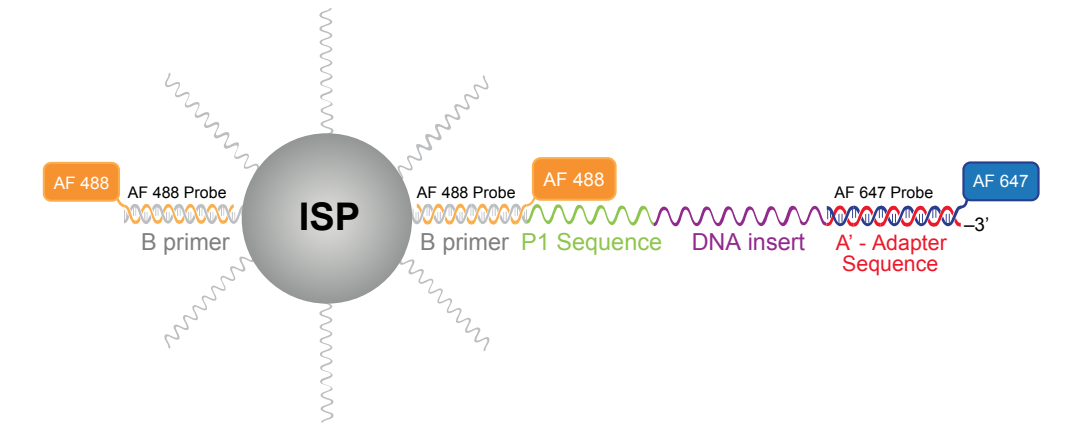

Alexa Fluor<sup>™</sup> 488- and Alexa Fluor<sup>™</sup> 647-labeled probes annealed to an ISP

## **Materials required**

#### Ion Sphere<sup>™</sup> Quality Control Kit

The Ion Sphere<sup>™</sup> Quality Control Kit (Cat. No. 4468656) provides reagents for performing templated ISP quality control using the Qubit<sup>™</sup> 3.0 Fluorometer.

| Component                                                     | Amount | Storage                         |
|---------------------------------------------------------------|--------|---------------------------------|
| Ion Probes (blue cap)                                         | 20 µL  | –30°C to –10°C                  |
| Alexa Fluor <sup>™</sup> 488 Calibration Standard (green cap) | 400 µL |                                 |
| Alexa Fluor <sup>™</sup> 647 Calibration Standard (red cap)   | 400 µL |                                 |
| Annealing Buffer (white cap)                                  | 400 µL |                                 |
| Quality Control Wash Buffer                                   | 20 mL  | -30°C to -10°C<br>or 2°C to 8°C |

**Other materials** Unless otherwise indicated, all materials are available through **thermofisher.com**. MLS: Fisher Scientific (**fisherscientific.com**) or other major laboratory supplier.

| Item                                                                                             | Source                                                                                                    |
|--------------------------------------------------------------------------------------------------|----------------------------------------------------------------------------------------------------|
| Qubit <sup>™</sup> 3.0 Fluorometer                                                               | Q33216                                                                                                    |
| Qubit <sup>™</sup> Assay Tubes                                                                   | Q32856                                                                                                    |
| PCR tubes, 0.2 mL (Axygen <sup>™</sup> Maxymum Recovery<br>PCR Tube, or equivalent)              | Fisher Scientific 14-222-283, or<br>MLS                                                                        |
| Qubit <sup>™</sup> Easy Calculator Microsoft <sup>™</sup> Excel <sup>™</sup><br>Spreadsheet file | Download at Ion Sphere <sup>™</sup> Quality<br>Control Kit product page<br>( <b>thermofisher.com/4468656</b> ) |
| SimpliAmp <sup>™</sup> Thermal Cycler, or equivalent                                             | A24811                                                                                                    |
| Microcentrifuge                                                                                  | MLS                                                                                                    |
| Unenriched ISPs                                                                                  | Provided by user                                                                                               |

## Update the software

We recommend updating the instrument software of the Qubit<sup>™</sup> 3.0 Fluorometer to the latest available version.

- 1. To verify the version of software currently on your instrument, touch **Settings** on the Qubit<sup>™</sup> 3.0 Fluorometer home screen, then touch **About instrument**.
- 2. If your instrument requires a software update, download the latest software at **thermofisher.com/qubit/qubit-technical-resources**, then transfer the file to a USB drive.
- Insert the USB drive into the Qubit<sup>™</sup> 3.0 Fluorometer, touch Settings, then Update software. When the new software is detected, touch Update.
- 4. When prompted, touch **Restart** to complete the update.

**Note:** For more detailed instructions, see the *Qubit*<sup>™</sup> 3.0 *Fluorometer User Guide* (Pub. No. MAN0010866).

# Calculate the Qubit<sup>™</sup> 3.0 Fluorometer Calibration Factor

|                                                       | The Qubit <sup>™</sup> 3.0 Fluorometer features a pre-loaded quality control Ion Sphere <sup>™</sup> Assay for determining the percentage of templated ISPs. A unique instrument-specific Calibration Factor must be calculated and applied to all percent templated ISP calculations.                                                                                                    |
|-------------------------------------------------------|----------------------------------------------------------------------------------------------------|
|                                                       | <b>Note:</b> It is only necessary to calculate the Calibration Factor once for a particular instrument, unless a problem is suspected.                                                                                                    |
| Download the<br>Qubit <sup>™</sup> Easy<br>Calculator | Download the Qubit <sup>™</sup> Easy Calculator, a Microsoft <sup>™</sup> Excel <sup>™</sup> spreadsheet file, from:<br>http://tools.thermofisher.com/content/sfs/brochures/<br>qubit-calibration-ion-sphere-calculator.xlsx, and save the file to the computer used<br>for Qubit <sup>™</sup> 3.0 Fluorometer data analysis.                                                                                                    |
| Prepare the<br>calibration<br>standard                | <ol> <li>From the Ion Sphere<sup>™</sup> Quality Control Kit, thaw the Alexa Fluor<sup>™</sup> 488 and Alexa Fluor<sup>™</sup> 647 Calibration Standard reagents.<br/>Note: Both the Alexa Fluor<sup>™</sup> 488 and Alexa Fluor<sup>™</sup> 647 molecules are photosensitive, so avoid exposure to light for long periods of time, and to direct sunlight.</li> <li>Vortex well to mix, then pulse-centrifuge the tube to remove any liquid that is trapped in the cap.</li> <li>Transfer 200 µL of each standard into two separate Qubit<sup>™</sup> assay tubes. Pulse-centrifuge to bring all the liquid to the bottom of the tube.</li> </ol> |
| Measure the<br>calibration<br>standard                | <ol> <li>Power on the Qubit<sup>™</sup> 3.0 Fluorometer.</li> <li>Touch Ion Sphere on the Qubit<sup>™</sup> 3.0 Fluorometer home screen open the Ion Sphere<sup>™</sup> Assay. Touch AF 488.</li> </ol>                                                                                                    |

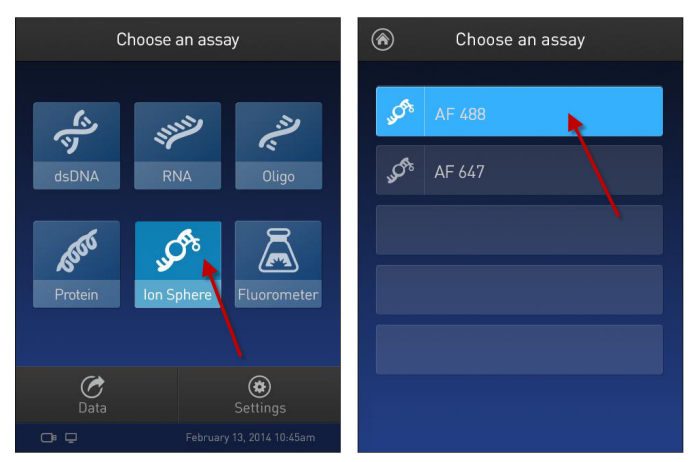

**3.** Insert the Alexa Fluor<sup>™</sup> 488 Calibration Standard reagent into the Qubit<sup>™</sup> 3.0 Fluorometer, close the lid, and touch **Read tube** (**Read tube**).

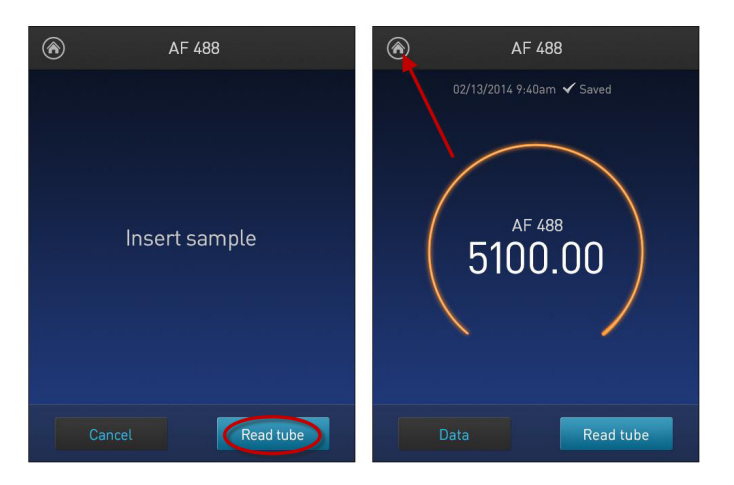

- **4.** Record the RFU value, remove the assay tube from the Qubit<sup>™</sup> 3.0 Fluorometer and touch the **Home (()** icon in the upper left corner of the screen.
- On the Home screen, touch Ion Sphere, and then touch AF 647. Insert the Alexa Fluor<sup>™</sup> 647 Calibration Standard into the Qubit<sup>™</sup> 3.0 Fluorometer, close the lid, and touch Read tube (Read tube ).

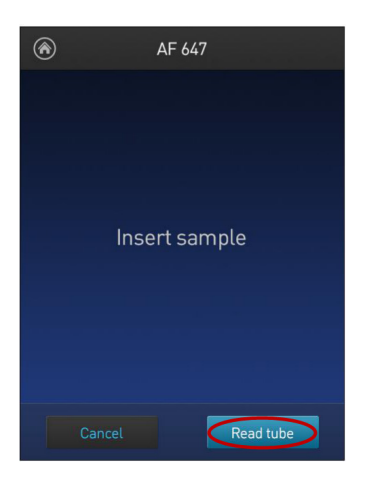

 Record the RFU value, remove the assay tube from the Qubit<sup>™</sup> 3.0 Fluorometer. Touch Data ( Data ).

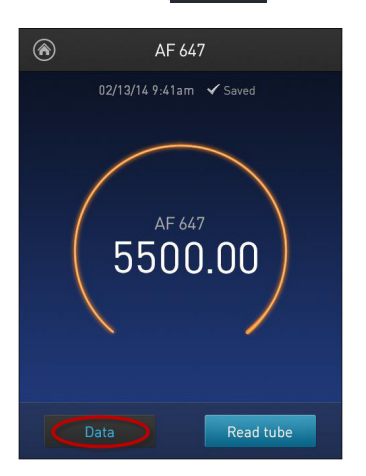

7. Touch Export ( Export ) to export data to a USB storage drive or to a USBconnected computer. Touch Done ( Done ) to return to the Home screen.

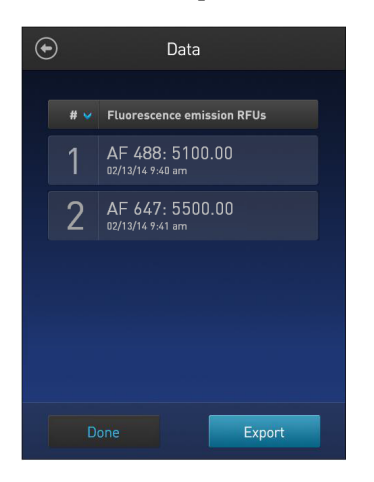

#### Calculate the Calibration Factor

- In the Qubit<sup>™</sup> Easy Calculator, enter each recorded RFU value in the appropriately labeled green cell to display the Calibration Factor specific for the Qubit<sup>™</sup> 3.0 Fluorometer.
- **2.** Save a copy of the Qubit<sup>™</sup> Easy Calculator containing the Calibration Factor for use as a template for future Percent Templated ISPs calculations:

**Note:** Affix a sticker with the instrument-specific Calibration Factor to the Qubit<sup>M</sup> 3.0 Fluorometer.

| А                                                 | В             | С                     | D                      | E                         | F                     | G                            | Н        | I.          | J     |
|---------------------------------------------------|---------------|-----------------------|------------------------|---------------------------|-----------------------|------------------------------|----------|-------------|-------|
| Qubit Calibration Factor Calculation              |               |                       |                        |                           |                       |                              |          |             |       |
| Calibration Standard                              | RFU           | Calibration<br>Factor |                        |                           |                       |                              |          |             |       |
| Alexa Fluor <sup>®</sup> 488 Calibration Standard |               | #DIV/01               |                        |                           |                       |                              |          |             |       |
| Alexa Fluor <sup>®</sup> 647 Calibration Standard |               | #010/0:               |                        |                           |                       |                              |          |             |       |
|                                                   |               |                       |                        |                           |                       |                              |          |             |       |
| Percent Templated ISPs                            |               |                       |                        |                           |                       |                              |          |             |       |
|                                                   | Raw RF        | U Value               | Backgro<br>(Negative C | ound RFU<br>Control Tube) |                       |                              |          |             |       |
| Sample ID                                         | AF 488        | AF 647                | AF 488                 | AF 647                    | Conversion<br>Factor* | Percent<br>Templated<br>ISPs |          |             |       |
|                                                   |               |                       |                        |                           |                       | #DIV/0!                      |          |             |       |
|                                                   |               |                       |                        |                           |                       | #DIV/0!                      |          |             |       |
|                                                   |               |                       |                        |                           |                       | #DIV/0!                      |          |             |       |
|                                                   |               |                       |                        |                           |                       | #DIV/0!                      |          |             |       |
|                                                   |               |                       |                        |                           |                       | #DIV/0!                      |          |             |       |
|                                                   |               |                       |                        |                           |                       | #DIV/0!                      |          |             |       |
|                                                   |               |                       |                        |                           |                       | #DIV/0!                      |          |             |       |
|                                                   |               |                       |                        |                           |                       |                              |          |             |       |
| Green Cells = Raw RFU values of Alexa Fluo        | r® 488 and Al | exa Fluor® 64         | 47 Calibration         | n Standards s             | supplied in           | the Ion Sp                   | here Qua | lity Contro | l Kit |
| Red Cells = Raw RFU values measured in "N         | leasure the t | emplated un           | enriched san           | nple"                     |                       |                              |          |             |       |
| Purple Cells = Raw RFU values measured fo         | r negative co | ntrol in "Mea         | asure the ten          | nplated uner              | nriched sar           | nple"                        |          |             |       |
| Blue Cells= Template kit lot specific conver      |               |                       |                        |                           |                       |                              |          |             |       |

**IMPORTANT!** For each Qubit<sup>™</sup> 3.0 Fluorometer used, save a separate Qubit<sup>™</sup> Easy Calculator Microsoft<sup>™</sup> Excel<sup>™</sup> Spreadsheet file containing the Calibration Factor specifically calculated for that particular instrument.

## Measure the templated unenriched sample

This section describes the procedure for determining the percent templated ISPs for unenriched Ion Sphere<sup>m</sup> Particles.

Prepare the sample: Ion OneTouch<sup>™</sup> 2 users

- 1. From the Ion Sphere<sup>™</sup> Quality Control Kit, thaw the Ion Probes tube, Annealing Buffer, and Quality Control Wash Buffer.
- 2. Adjust the sample volume of unenriched ISPs to 100 µL, if needed, with Ion OneTouch<sup>™</sup> Wash Solution (Ion PGM<sup>™</sup> users) or ISP Resuspension Solution (Ion Proton<sup>™</sup> and Ion S5<sup>™</sup> users) from the OT2 Solutions box, then transfer 2 µL to a 0.2-mL PCR tube.
- **3.** Add Ion Probes to the sample.
  - If processing one sample, add 19 µL Annealing Buffer and 1 µL Ion Probes directly to the 0.2-mL PCR tube containing the ISPs and mix well by pipetting up and down.
  - If processing more than one sample, make an Ion Probe Master Mix:
    - a. (19 µL Annealing Buffer \* # samples) + (1 µL Ion Probes \* # samples) = total volume required

**Note:** To compensate for pipetting error, prepare an extra 5–10% overage.

- b. Add 20  $\mu$ L of Ion Probe Master Mix to the 0.2-mL PCR tubes containing the ISPs, then mix well by pipetting up and down.
- **4.** Load the tube into a thermal cycler, then perform the following protocol to anneal the Ion Probes:

| Stage | Temperature | Time      |
|-------|-------------|-----------|
| Hold  | 95 °C       | 2 minutes |
| Hold  | 37 °C       | 2 minutes |

- 5. Remove unbound probes by washing the samples 3 times with 200  $\mu L$  of Quality Control Wash Buffer.
  - a. Add 200  $\mu$ L of Quality Control Wash Buffer to the 0.2-mL tube.
  - **b.** Vortex to mix, then centrifuge at:
    - $15,500 \times g$  for 1.5 minutes (Ion PGM<sup>TM</sup> users), or
    - Maximum speed for 3 minutes (Ion Proton<sup>™</sup> and Ion S5<sup>™</sup> users)
  - c. Being careful not to disturb the pelleted ISPs, remove the supernatant leaving 10  $\mu$ L behind.

**Note:** Compare to a 10-µL standard for reference.

d. Repeat steps a – c two times for a total of 3 washes.

6. After the final wash, add 190 µL of Quality Control Wash Buffer for a total volume of 200 µL, mix by pipetting up and down 5 times, then transfer the entire sample to a Qubit<sup>™</sup> Assay Tube.

**IMPORTANT!** Ensure that you measure the volumes accurately.

 To generate a negative control, add 200 µL of Quality Control Wash Buffer to a new Qubit<sup>™</sup> Assay Tube.

Proceed to "Measure the sample" on page 10.

1. From the Ion Sphere<sup>™</sup> Quality Control Kit, thaw the Ion Probes tube, Annealing Buffer, and Quality Control Wash Buffer.

Prepare the samples: Ion Chef<sup>™</sup> users

- **2.** Centrifuge the ISP samples taken from Positions A and B on the Reagents cartridge at:
  - $15,000 \times g$  for 2 minutes (Ion PGM<sup>TM</sup> users), or
  - Maximum speed for 3 minutes (Ion Proton<sup>™</sup> and Ion S5<sup>™</sup> users)

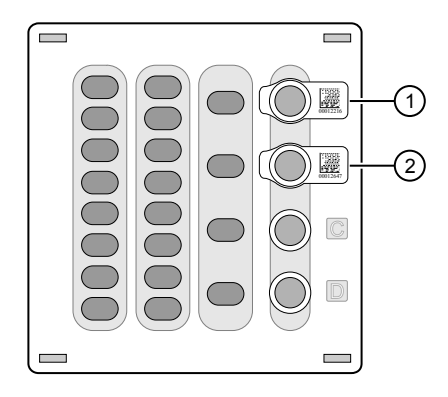

1 Position A (QC sample)

2 Position B (QC sample)

#### Note:

- If you want use both the Guava<sup>™</sup> easyCyte<sup>™</sup> 5 Flow Cytometer and Qubit<sup>™</sup> fluorometry for quality assessment, remove 1 µL of the sample before centrifugation for flow cytometric analysis before processing the remainder for Qubit<sup>™</sup> analysis.
- If you are evaluating quality after completion of the Ion Chef<sup>™</sup> run, you can remove the Library Sample Tubes from the Reagents cartridge and centrifuge the QC samples in these tubes.
- 3. Remove supernatant to reduce the total volume per sample to approximately 10  $\mu L.$
- **4.** Pipet each sample up and down to mix, then transfer each sample to a new labeled 0.2-mL PCR tube.
- **5.** Add 10 μL Annealing Buffer and 1 μL Ion Probes directly to each 0.2-mL PCR tube containing the ISPs, then mix well by pipetting up and down.

Note: If processing multiple samples, make an Ion Probe Master Mix:

(10  $\mu$ L Annealing Buffer × # samples) + (1  $\mu$ L Ion Probes × # samples) = total volume required

**6.** Load the tubes into a thermal cycler, then perform the following protocol to anneal the Ion Probes:

| Stage | Temperature | Time      |
|-------|-------------|-----------|
| Hold  | 95 °C       | 2 minutes |
| Hold  | 37 °C       | 2 minutes |

- 7. Remove unbound probes by washing the samples 3 times with 200  $\mu L$  of Quality Control Wash Buffer.
  - a. Add 200 µL of Quality Control Wash Buffer to the 0.2-mL tubes.

**b**. Vortex properly to mix, then centrifuge at:

- $15,000 \times g$  for 2 minutes (Ion PGM<sup>TM</sup> users), or
- Maximum speed for 3 minutes (Ion Proton<sup>™</sup> and Ion S5<sup>™</sup> users)
- c. Being careful not to disturb the pelleted ISPs, remove the supernatant leaving behind 10  $\mu L.$

**Note:** Compare to a 10-µL standard for reference.

- **d.** Repeat steps a c two times for a total of 3 Quality Control Wash Buffer washes.
- After the final wash, add 190 µL of Quality Control Wash Buffer for a total volume of 200 µL, mix by pipetting up and down 5 times, then transfer the entire sample to a Qubit<sup>™</sup> Assay Tube.

**IMPORTANT!** Ensure that you measure the volumes accurately.

**9.** To generate a negative control, add 200 μL of Quality Control Wash Buffer to a new Qubit<sup>™</sup> Assay Tube.

Proceed to "Measure the sample".

Measure the sample

- **1.** Power on the Qubit<sup>™</sup> 3.0 Fluorometer.
  - 2. Touch Ion Sphere to access Alexa Fluor<sup>™</sup> 488 and Alexa Fluor<sup>™</sup> 647 measurement options.
  - **3.** Touch **AF 488**, insert the sample into the Qubit<sup>™</sup> 3.0 Fluorometer, close the lid, then touch **Read tube**.

**Note:** If more than one sample is being processed, all samples can be read with the AF 488 setting before moving on to the AF 647 setting.

**4.** Record the value.

**Note:** The data retained on the Qubit<sup>™</sup> 3.0 Fluorometer can be transferred to a USB drive. See the "(Optional) Transfer the data to a USB Drive" for details. If more than one sample is being processed, all samples can be read with the AF 488 setting before moving on to the AF 647 setting.

- 5. Touch **Home**, touch **Ion Sphere**, then touch **AF 647**. Insert the sample into the Qubit<sup>™</sup> 3.0 Fluorometer, close the lid, then touch **Read tube**.
- **6.** Record the value.

**IMPORTANT!** Ensure that you read the negative control (Quality Control Wash Buffer only) in both the Alexa Fluor<sup>™</sup> 488 and Alexa Fluor<sup>™</sup> 647 settings and record the RFU values.

(Optional) Transfer the data to a USB Drive

- 1. Ensure that the USB drive is inserted in the instrument, or a computer is connected by USB cable.
- 2. On the Home screen, touch **Data** (at the bottom-left of the screen).
- **3.** On the Data screen, touch **Export**, then wait for the instrument to download the data to the USB drive or computer.

**Note:** The download creates a ".csv" file that can be opened on your computer using any spreadsheet software, such as Microsoft<sup>™</sup> Excel<sup>™</sup> software.

### **Evaluate the templated ISPs**

- 1. Open the saved Qubit<sup>™</sup> Easy Calculator containing the Calibration Factor specifically calculated for the Qubit<sup>™</sup> 2.0 Fluorometer used.
- Enter the raw RFU values from Alexa Fluor<sup>™</sup> 488 and Alexa Fluor<sup>™</sup> 647 Calibration Standards measurements in the appropriate fields for both the ISPs containing samples (red cells) and negative control sample (purple cells).

**IMPORTANT!** The Alexa Fluor<sup>™</sup> 488 value must be >100 counts to produce a valid % Templated ISPs value.

| Fluorophore                  | Acceptable RFU Range                                                                                                |
|------------------------------|----------------------------------------------------------------------------------------------------|
| Alexa Fluor <sup>™</sup> 488 | >100 counts; no upper limit<br>Samples with <100 counts usually correlate with no or very few<br>ISPs in the assay. |
| Alexa Fluor <sup>™</sup> 647 | Any value, with the condition that the Alexa Fluor <sup>™</sup> 488 RFU value is >100 counts.                       |

In the appropriate field (blue cells), enter the template kit- and lot-specific conversion factor for unenriched ISPs, available at: thermofisher.com/ qubit-conversion-factors-guide, or downloaded from the Ion Sphere<sup>™</sup> Quality Control Kit product page (thermofisher.com/4468656).

**Note:** Ion PGM<sup>™</sup> and Ion S5<sup>™</sup> users: Use the 200-base-read library conversion factor for libraries <300 bp in length. Use the 400-base-read library conversion factor for libraries ≥300 bp in length.

**4.** The Percent Templated ISPs calculates automatically and is displayed for each sample:

| А                                                 | В      | С                     | D                      | E                       | F                     | G                                                                         | Н | 1 | J |
|---------------------------------------------------|--------|-----------------------|------------------------|-------------------------|-----------------------|---------------------------------------------------------------------------|---|---|---|
| <b>Qubit Calibration Factor Calculation</b>       |        |                       |                        |                         |                       |                                                                           |   |   |   |
| Calibration Standard                              | RFU    | Calibration<br>Factor |                        |                         |                       |                                                                           |   |   |   |
| Alexa Fluor <sup>®</sup> 488 Calibration Standard | 6548   | 0.50                  |                        |                         |                       |                                                                           |   |   |   |
| Alexa Fluor <sup>®</sup> 647 Calibration Standard | 10265  | 0.36                  |                        |                         |                       |                                                                           |   |   |   |
|                                                   |        |                       |                        |                         |                       |                                                                           |   |   |   |
| Percent Templated ISPs                            |        |                       |                        |                         |                       |                                                                           |   |   |   |
|                                                   | Raw RF | U Value               | Backgro<br>(Negative C | und RFU<br>ontrol Tube) |                       |                                                                           |   |   |   |
| Sample ID                                         | AF 488 | AF 647                | AF 488                 | AF 647                  | Conversion<br>Factor* | Percent<br>Templated<br>ISPs                                              |   |   |   |
|                                                   |        |                       |                        |                         |                       | up nul ot                                                                 |   |   |   |
|                                                   |        |                       |                        |                         |                       | #DIV/0!                                                                   |   |   |   |
|                                                   |        |                       |                        |                         |                       | #DIV/0!<br>#DIV/0!                                                        |   |   |   |
|                                                   |        |                       |                        |                         |                       | #DIV/0!<br>#DIV/0!<br>#DIV/0!                                             |   |   |   |
|                                                   | (      | <b>)</b>              |                        | 3                       | 4                     | #DIV/0!<br>#DIV/0!<br>#DIV/0!<br>#DIV/0!                                  |   |   |   |
|                                                   |        |                       |                        | 3)                      | 4                     | #DIV/0!<br>#DIV/0!<br>#DIV/0!<br>#DIV/0!<br>#DIV/0!                       |   |   |   |
|                                                   |        | 2                     | (                      | 3                       | 4                     | #DIV/0!<br>#DIV/0!<br>#DIV/0!<br>#DIV/0!<br>#DIV/0!<br>#DIV/0!            |   |   |   |
|                                                   | (      |                       |                        | 3                       | 4                     | #DIV/0!<br>#DIV/0!<br>#DIV/0!<br>#DIV/0!<br>#DIV/0!<br>#DIV/0!<br>#DIV/0! |   |   |   |
|                                                   | (      | >                     | (                      | 3)                      | 4                     | #DIV/0!<br>#DIV/0!<br>#DIV/0!<br>#DIV/0!<br>#DIV/0!<br>#DIV/0!<br>#DIV/0! |   |   |   |

Green Cells = Raw RFU values of Alexa Fluor® 488 and Alexa Fluor® 647 Calibration Standards supplied in the Ion Sphere Quality Control Kit Red Cells = Raw RFU values measured in "Measure the templated unenriched sample" Purple Cells = Raw RFU values measured for negative control in "Measure the templated unenriched sample" Blue Cells = Template kit lot specific conversion factor

- (1) Previously calculated instrument-specific Calibration Factor.
- (2) Enter raw RFU values for the ISP-containing samples in the red cells.
- (3) Enter raw RFU values for negative control sample in the purple cells. Values will be the same for all samples measured at the same time.
- ④ Enter template kit- and lot-specific value in the blue cells. Go to thermofisher.com/qubit-conversion-factors-guide.
- (5) Automatically calculated Percent Templated ISPs value displayed in this column.

#### Acceptance criteria for unenriched ISPs

The optimal amount of library corresponds to the library dilution point that gives Percent Templated ISPs between 10–25%, or 10–30%, depending on the Ion templating and sequencing systems used (see the following tables).

Samples that fall within the recommended range generally produce the most data; however, samples that fall outside of the recommended range can still meet the throughput specifications on the Ion chips.

The recommended optimal range is not intended to be a pass/fail criteria. The range provides guidance for the quality of the sample.

**Note:** If the results are outside the desired Percent Templated ISPs range, then increase or decrease the library input appropriately. See the "Ion Sphere<sup>™</sup> Assay troubleshooting table" on page 14 for more information.

Template preparation on the Ion OneTouch<sup>™</sup> 2 System for the specified sequencing system.

| Pei                            | cent Templated IS                 |                                                       |                                                                                                    |  |
|--------------------------------|-----------------------------------|-------------------------------------------------------|----------------------------------------------------------------------------------------------------|--|
| lon PGM <sup>™</sup><br>System | lon Proton <sup>™</sup><br>System | lon S5 <sup>™</sup> /lon<br>S5 <sup>™</sup> XL System | Description                                                                                                    |  |
| <10%                           | <10%                              | <10%                                                  | Sample contains an insufficient<br>number of templated ISPs to<br>achieve optimal loading density on<br>the Ion Chip. |  |
| 10–30%                         | 10-25%                            | 10-25%                                                | Optimal amount of library.                                                                                            |  |
| >30%                           | >25%                              | >25%                                                  | Sample will yield multi-templated<br>ISPs (mixed reads).                                                              |  |

Template preparation on the Ion Chef<sup>™</sup> System for the specified sequencing system.

| Pei                            | rcent Templated IS                |                                                       |                                                                                                    |  |
|--------------------------------|-----------------------------------|-------------------------------------------------------|----------------------------------------------------------------------------------------------------|--|
| lon PGM <sup>™</sup><br>System | lon Proton <sup>™</sup><br>System | lon S5 <sup>™</sup> /lon<br>S5 <sup>™</sup> XL System | Description                                                                                                    |  |
| <10%                           | <10%                              | <10%                                                  | Sample contains an insufficient<br>number of templated ISPs to<br>achieve optimal loading density on<br>the Ion Chip. |  |
| 10–30%                         | 10–30%                            | 10–30%                                                | Optimal amount of library.                                                                                            |  |
| >30%                           | >30%                              | >30%                                                  | Sample will yield multi-templated<br>ISPs (mixed reads).                                                              |  |

| lon Sphere <sup>™</sup> Assay | The following table provides troubleshooting information for unenriched ISPs tested |
|-------------------------------|-------------------------------------------------------------------------------------|
| troubleshooting               | with the Ion Sphere <sup>®</sup> Assay on the Qubit <sup>®</sup> 3.0 Fluorometer.   |
| table                         |                                                                                     |

| Qubit <sup>™</sup> Fluorometer<br>observation                                                                                                    | Sequencing system<br>observation                                                                                     | Possible cause                                                                                                    | Recommended action                                                                                                    |
|----------------------------------------------------------------------------------------------------|----------------------------------------------------------------------------------------------------|----------------------------------------------------------------------------------------------------|----------------------------------------------------------------------------------------------------|
| <10% Templated ISPs                                                                                                    | <ul> <li>Lower loading</li> <li>Lower % enriched</li> <li>Lower key signal</li> <li>Lower throughput</li> </ul>      | Too little library input<br>into template<br>preparation                                                                        | <ul> <li>Increase library input to target 20–25% templated ISPs.</li> <li>or</li> <li>Continue with sequencing; expect lower throughput.</li> </ul>                                                                                                    |
| >30% (Ion Chef <sup>™</sup> or Ion<br>PGM <sup>™</sup> Systems), or<br>>25% (Ion OneTouch <sup>™</sup> 2<br>and Ion Proton <sup>™</sup> /Ion S5 <sup>™</sup><br>Systems) Templated<br>ISPs, but <70% | <ul> <li>Increased number<br/>of filtered reads</li> </ul>                                                           | Too much library input<br>into template<br>preparation                                                                          | <ul> <li>Decrease library input to target 20–25% templated ISPs. <i>or</i></li> <li>Continue with sequencing; expect lower throughput.</li> </ul>                                                                                                    |
| >70% Templated ISPs                                                                                                    | <ul> <li>Increased % primer<br/>dimer filtered reads</li> <li>Lower throughput</li> </ul>                            | Adapter dimer<br>contaminating library,<br>more likely in short<br>amplicon, Ion<br>AmpliSeq <sup>™</sup> or miRNA<br>libraries | <ul> <li>Check Agilent<sup>™</sup> 2100<br/>Bioanalyzer<sup>™</sup> traces for adapter<br/>dimer peak (Amplicon library or<br/>lon AmpliSeq<sup>™</sup> library peak<br/>around 70 bp; miRNA library<br/>peak around 60bp).</li> <li>Re-purify library using<br/>Agencourt<sup>™</sup> AMPure<sup>™</sup> XP Kit<br/>clean-up steps as outlined in the<br/>appropriate user guides.</li> </ul> |
|                                                                                                    | <ul> <li>Low loading</li> <li>Low % enriched</li> <li>Lower throughput</li> <li>High % filtered<br/>reads</li> </ul> | lon OneTouch <sup>™</sup> 2 or<br>Ion Chef <sup>™</sup> System<br>underperformance                                              | <ul> <li>Troubleshoot with Technical<br/>Support or a Field Application<br/>Scientist.</li> </ul>                                                                                                    |

## **Customer and technical support**

Visit thermofisher.com/support for the latest in services and support, including:

- Worldwide contact telephone numbers
- Product support, including:
  - Product FAQs
  - Software, patches, and updates
  - Training for many applications and instruments
- Order and web support
- Product documentation, including:
  - User guides, manuals, and protocols
  - Certificates of Analysis
  - Safety Data Sheets (SDSs; also known as MSDSs)

**Note:** For SDSs for reagents and chemicals from other manufacturers, contact the manufacturer.

## Limited product warranty

Life Technologies Corporation and/or its affiliate(s) warrant their products as set forth in the Life Technologies' General Terms and Conditions of Sale found on Life Technologies' website at **www.thermofisher.com/us/en/home/global/ terms-and-conditions.html**. If you have any questions, please contact Life Technologies at **www.thermofisher.com/support**.

The information in this guide is subject to change without notice.

**DISCLAIMER**: TO THE EXTENT ALLOWED BY LAW, LIFE TECHNOLOGIES AND/OR ITS AFFILIATE(S) WILL NOT BE LIABLE FOR SPECIAL, INCIDENTAL, INDIRECT, PUNITIVE, MULTIPLE, OR CONSEQUENTIAL DAMAGES IN CONNECTION WITH OR ARISING FROM THIS DOCUMENT, INCLUDING YOUR USE OF IT.

#### Revision history: Pub. No. MAN0016388

| Revision | Date            | Description    |
|----------|-----------------|----------------|
| A.0      | 11 January 2017 | New user guide |

Important Licensing Information: These products may be covered by one or more Limited Use Label Licenses. By use of these products, you accept the terms and conditions of all applicable Limited Use Label Licenses.

Corporate entity: Life Technologies Corporation | Carlsbad, CA 92008 USA | Toll Free in USA 1 800 955 6288

Trademarks: All trademarks are the property of Thermo Fisher Scientific and its subsidiaries unless otherwise specified. Axygen is a trademark of Axygen, Inc. Microsoft and Excel are trademarks of Microsoft Corporation. Guava and easyCyte are trademarks of Guava Technologies, Inc. Bioanalyzer and Agilent are trademarks of Agilent Technologies, Inc. Agencourt and AMPure are trademarks of Beckman Coulter, Inc.

©2017 Thermo Fisher Scientific Inc. All rights reserved.

#### For support visit thermofisher.com/support or email techsupport@lifetech.com

thermofisher.com

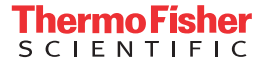